## Online exams How to install Exam4

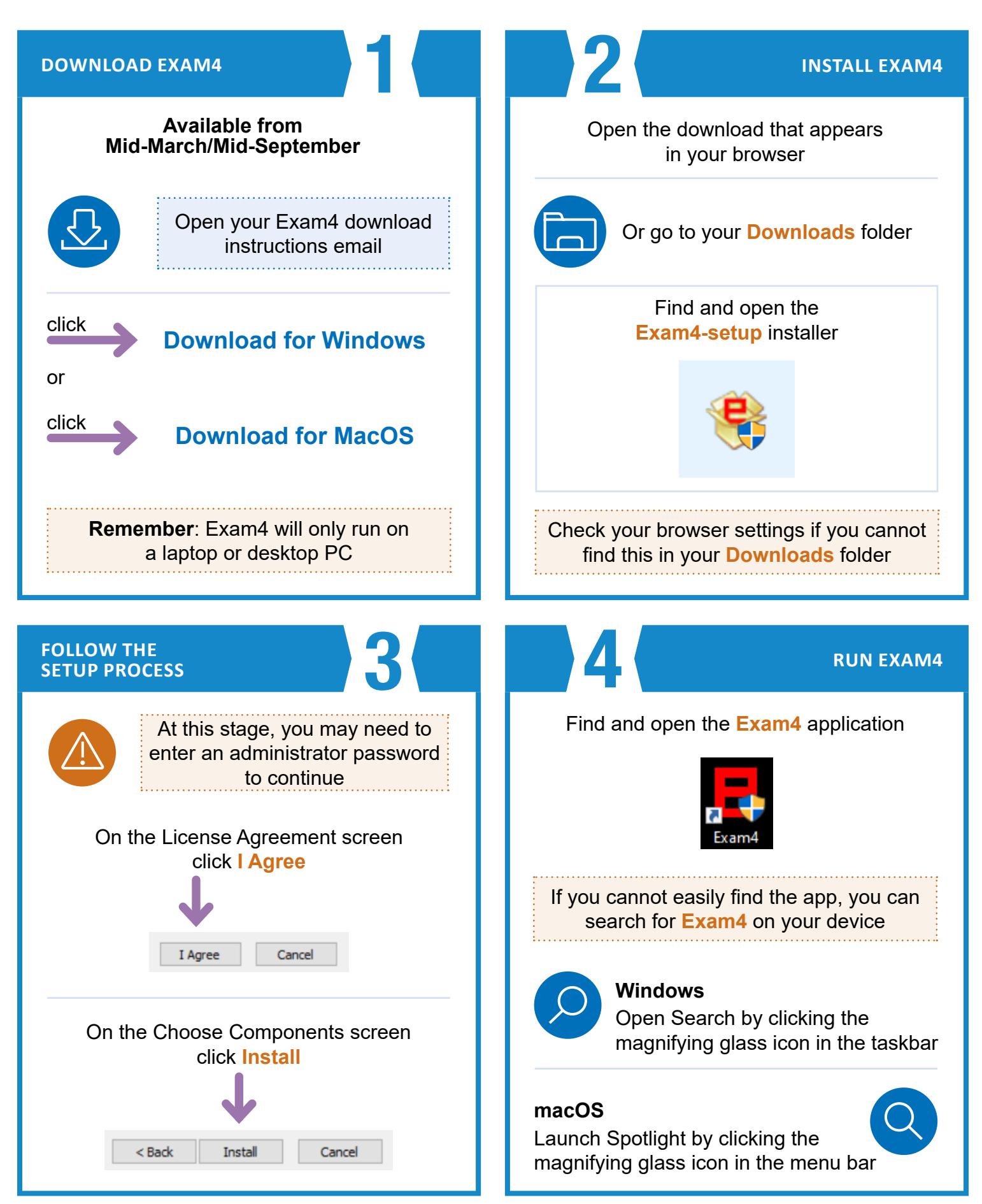